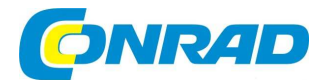

# (CZ) NÁVOD K OBSLUZE

# Tablet Archos Arnova 10d G3, 10", Android 4.0

Obj. č.: 87 88 80

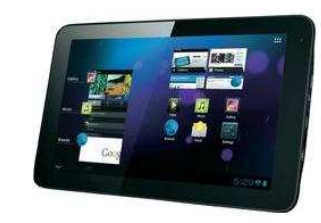

#### Vážený zákazníku.

děkujeme Vám za Vaši důvěru a za nákup tabletu Archos Arnova 10d G3.

Tento návod k obsluze je součástí výrobku. Obsahuje důležité pokyny k uvedení výrobku do provozu a k jeho obsluze. Jestliže výrobek předáte jiným osobám, dbeite na to, abyste jim odevzdali i tento návod k obsluze.

Ponechejte si tento návod, abyste si jej mohli znovu kdykoliv přečíst!

# Začínáme

Před prvním použitím tabletu Arnova plně nabijte baterii.

### Nabíjení baterie

- 1. Nabíjecí kabel, který je součástí dodávky připojte do napájecí zdířky na tabletu a adaptér zastrčte do zásuvky elektrického proudu.
- 2. Tablet se zapne a baterie se začne nabíjet.

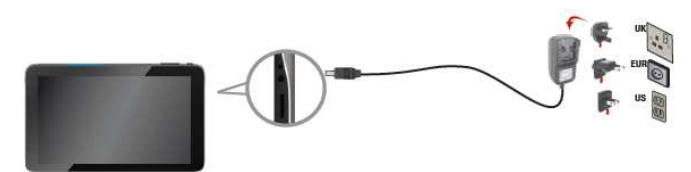

#### Výběr jazyka

- 1. Na základní obrazovce přístroje se dotkněte položky čas ve stavovém řádku.
- 2. Dotkněte se ukazatele času ve stavovém panelu.
- Na panelu rychlého nastavení se dotkněte položky nastavení (settings).
- 4. V menu nastavení se dotkněte položky "Language & Input" a poté označení "Language".
- 5. Zvolte si požadovaný jazyk.

# Popis a ovládací prvky

- 1. Tlačítka hlasitosti
- 2. Tlačítko zapnutí/vypnutí přístroje
- 3. Fotoaparát
- 4. Zdířka napájení
- 5. Slot pro paměťovou kartu mikro-SD
- 6. Připojení sluchátek
- 7. Hostitelský USB port
- 8. Výstup pro mini-HDMI Video\*
- 9. Port mini-USB: pro připojení tabletu k počítači za pomoci USB kabelu, který je součástí dodávky a k přenosu dat.

10. Mikrofon

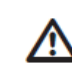

Pokud přístroj zamrzne, vypněte ho. Podržte tlačítko zapnutí/vypnutí (2) stisknuté aspoň 10 sekund.

\* Pro HDMI kabel s koncovkami mini HDMI a HDMI, který lze objednat zvlášť.

# Připojení k bezdrátové síti

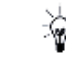

Abyste se mohli řídit níže uvedeným postupem, musíte se nacházet v místě, které je pokryto

signálem dostupné bezdrátové WiFi sítě, která Vám umožní se k ní připolit. Vždv kdvž se tablet bude nacházet v dosahu sítě, ke které již má uložené nastavení, pokusí se k ní automaticky připojit.

Nastavení připojení k síti WiFi

Ve stavovém řádku vpravo dolu na obrazovce máte přístup k rychlému nastavení WiFi.

- 1. Ve stavovém řádku se dotkněte času a zobrazí se Vám stavový panel.
- 2. Ve stavovém panelu se dotkněte času a otevře se pod ním panel nastavení.
- 3. Dotkněte se označení WiFi a otevře se nastavení WiFi.
- 4. Je-li připojení WiFi vypnuto, posuňte přepínač do polohy On. Poté, co je připojení k WiFi zapnuto, tablet začne vyhledávat dostupné sítě WiFi.

Zabezpečené sítě jsou označeny ikonou zámku. Pokud tablet najde síť, ke které již byl v minulosti připojený, připojí se k ní. 5. Dotkněte se názvu sítě, ke které se chcete připojit.

- 6. Vložte požadované informace dané sítě a stiskněte "Connect". Doporučujeme, abyste si zvolili možnost zobrazování vkládaných údajů (Show password), která Vám umožní náhled na znaky, které vkládáte.

Tablet se nyní pokusí navázat připojení k určenému přístupovému bodu WiFi.

\* V případě, že máte k dispozici nezabezpečený, volně přístupný přístupový bod WiFi, nemusíte zadávat žádné další informace. Pokud má síť zabezpečení, bude potřebné zadat přístupové heslo (řada čísel a/nebo písmen) daného typu zabezpečení WEP, WPA,

nebo WPA2. Pro získání přesných požadovaných informací k dané síti se obraťte na provozovatele internetové služby.

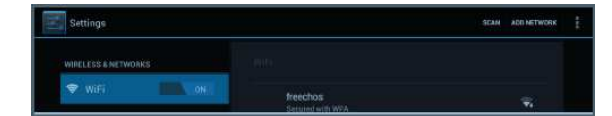

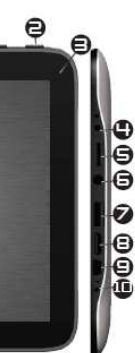

n

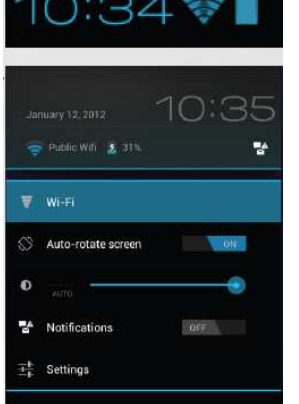

# Rozhraní Android

Tablet Arnova je vybavený kapacitním dotykovým displejem. Pro pohyb v navigaci použijte dotyk prstem.

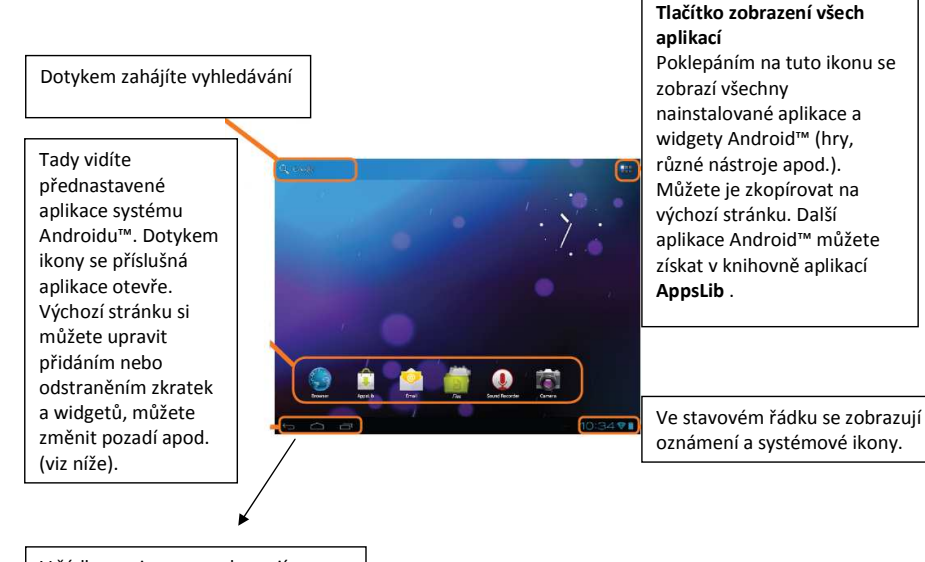

V řádku navigace se zobrazují tlačítka Zpět, Domů a Posledně otevřené aplikace.

#### Hlavní tlačítka dotykové obrazovky

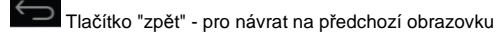

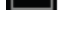

Tlačítko "domů" - pro návrat na výchozí obrazovku

Tlačítko posledně otevřených aplikací - pro pohyb mezi aplikacemi. Pro odstranění náhledu obrázku jej prstem odrazte doleva, nebo doprava.

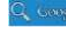

Tlačítko vyhledávání - pro zápis pojmu, který chcete hledat v tabletu nebo na webu.

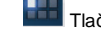

Tlačítko zobrazení všech aplikací - k vyhledání aplikací a widgetů.

## Přizpůsobení tabletu

#### Rozšířená úvodní obrazovka

Mezi různými panely výchozí obrazovky se pohybujete posunem prstu doleva nebo doprava.

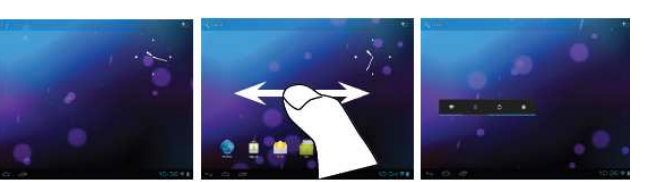

#### Přizpůsobení panelů úvodní obrazovky

- Pro změnu tapety přidržte prst na volném místě obrazovky a zvolte tapetu ze seznamu. Uspořádání a práce s aplikacemi
- Pro přesun položky na výchozí obrazovce přidržte na ní prst, dokud se neobjeví dělicí čára
  pozice a přetažením ji přesuňte na požadované místo. Poté prst uvolněte.
- Pro odstranění položky z úvodní obrazovky stiskněte a držte ikonu, kterou chcete odebrat a poté ji přetáhněte směrem k horní části obrazovky. Uvolněním prstu nad ikonou odstranění položku odstraníte.

Odstraněním položky z obrazovky všech aplikací se aplikace zároveň odinstaluje.

#### Zvětšení a zmenšení zobrazení

V některých aplikacích (např. v prohlížeči a v galerii) můžete část zobrazení zvětšit a zmenšit tím, že na ni položíte zároveň dva prsty a jejich oddálením zobrazení zvětšíte a štípnutím zase zmenšíte.

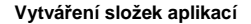

Několik ikon aplikací můžete začlenit do jedné složky. Na úvodní obrazovce přesuňte prstem ikonu jedné aplikace na druhou, čím je spojíte do jedné složky.

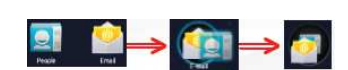

#### Změna nastavení

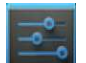

Klepněte na ikonu nastavení (Settings) a vyberte si nastavení jedné z kategorií bezdrátové sítě (Wireless networks), Zařízení (Device), Osobní (Personal) a systém (System).

#### Přidání aplikací pomocí APPSLIB

Když je tablet připojený k WiFi síti, klepněte na ikonu APPSLIB. Otevře se Vám online knihovna, ve které najdete tisíce aplikací pro stažení a použití v tabletu.

#### Přidání widgetů

Widgety jsou jako okna Vašich aplikací. Na úvodní obrazovku je můžete přetáhnout z okna všech aplikací.

Pro prohlížení widgetů:

- 1. Klepněte prstem na ikonu 🔤 všech aplikací na úvodní obrazovce.
- 2. Klepněte na widgety v horní části obrazovky.
- 3. Z hlavní obrazovky widgetů můžete:
  - Pohybovat se mezi obrazovkami: potáhněte prstem doleva, nebo doprava.
  - Přetáhnut widget na úvodní obrazovku: stiskněte a podržte ikonu widgetu a posuňte prst na místo, kam ji chcete umístit. Poté prst zvednete.

Předtím, než bude widget aktivován, můžete být požádán, abyste udělal ještě nějaké další volby. Pokud na obrazovce už není volné místo, kam widget umístit, nebude widget na úvodní obrazovku přidán.

#### Použití zámku obrazovky

Abyste chránili své osobní informace, můžete si přizpůsobit nastavení zámku tabletu.

- 1. Z úvodní obrazovky, nebo z obrazovky všech aplikací klepněte prstem na ikonu nastavení.
- 2. Posuňte se dolů a klepněte na označení Security.
- 3. Klepněte na zámek obrazovky (Screen lock).
- 4. Klepněte na typ zámku, který chcete použít.

Poté, co jste zde nastavili zámek, zobrazí se vždy při oživení obrazovky zobrazení zámku, které Vás požádá o zadání profilu, PIN nebo jiného zvoleného klíče.

#### Prodlužte životnost baterie

- Když nepoužíváte připojení WiFi, použijte aplikaci nastavení a vypněte jej.
- Snižte jas displeje a nastavte kratší dobu časovače pro přechod do režimu spánku: Nastavení (Settings) > Zařízení (Device) > Displej.
- Vypněte i automatické synchronizace všech aplikací, pokud je nepotřebujete: Settings > Personal > Accounts & Sync. Pamatujte, že pokud vypnete automatickou synchronizaci, budete muset pro příjem e-mailů, zpráv a dalších nových informací použít manuální synchronizaci. Stejně tak se nebudou objevovat upozornění na aktualizace programů.

### Přenos mediálních souborů

**OS Windows:** mějte na paměti, že pro aplikaci níže uvedeného postupu budete potřebovat minimálně Windows XP a Windows Media Player 11.

- S pomocí USB kabelu připojte tablet k počítači. Zařízení bude automaticky rozpoznáno a objeví se jako ikona na počítači.
- Mediální soubory můžete přenášet na tablet Arnova jejich kopírováním a vložením do příslušné složky.
- 3. Nakonec odpojte USB kabel.

#### Macintosh:

Nejdříve budete potřebovat bezplatný program "Android File Transfer", který není součástí dodávky, ale můžete jej stáhnout na http://www.android.com/filetransfer.

Po nainstalování programu Android File Transfer, pokračujte podle níže uvedeného postupu:

- 1. Při prvním použití Android File Transfer, program dvojitým kliknutím otevřete.
- Když byl Android File Transfer již jednou otevřený, bude se nadále spouštět automaticky vždy, když tablet připojíte k počítači.
- 2. S pomocí USB kabelu připojte tablet k počítači.
- Pokud ještě neběží, spustí se nyní program Android File Transfer a otevře se okno, ve kterém se zobrazuje obsah Vašeho zařízení spolu s detaily rozsahu paměti ve spodní části obrazovky.
- Mediální soubory můžete přenášet na tablet Arnova jejich kopírováním a vložením do příslušné složky.
- Po ukončení přenosu všech souborů ukončete jakýkoliv program, který se podílel na zápisu nebo čtení v tabletu.
- 6. Nakonec odpojte USB kabel.

**OS Linux:** Pro přenos mediálních dat potřebujete nainstalovat nástroje MTP (nejsou součástí dodávky).

# Zaregistrujte svůj tablet Arnova!

Doporučujeme, abyste si našli chvilku a zaregistrovali svůj výrobek na adrese (http://arnovatech.com/register). Registrace Vám umožní přístup k technické podpoře Arnova (http://arnovatech.com/support).

# Když potřebujete pomoc

- Navštivte sekci "často kladených otázek" na našich webových stránkách http://arnovatech.com/faq
- Kontaktujte náš tým technické podpory: navštivte http://arnovatech.com/support pro podporu prostřednictvím e-mailu. Předtím, než budete kontaktovat naši technickou podporu, svůj tablet Arnova zaregistrujte.

## Recyklace

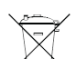

Elektronické a elektrické produkty nesmějí být vhazovány do domovních odpadů. Likviduje odpad na konci doby životnosti výrobku přiměřeně podle platných zákonných ustanovení.

Šetřete životní prostředí! Přispějte k jeho ochraně!

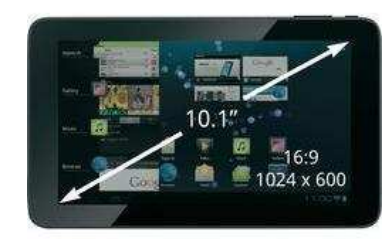

## Záruka

Na tablet Archos Arnova 10d G3 poskytujeme záruku 24 měsíců.

Záruka se nevztahuje na škody, které vyplývají z neodborného zacházení, nehody, běžného opotřebení, nedodržení návodu k obsluze nebo změn na výrobku, provedených třetí osobou.

Překlad tohoto návodu zajistila společnost Conrad Electronic Česká republika, s. r. o. Všechna práva vyhrazena. Jakékoliv druhy kopii tohoto návodu, jako např. fotokopie, jsou předmětem souhlasu společnosti Conrad Electronic Česká republika, s. r. o. Návod k použiti odpovídá technickému stavu při tiskul **Změny vyhrazeny!** © Copyright Conrad Electronic Česká republika, s. r. o. VAL/11/2012